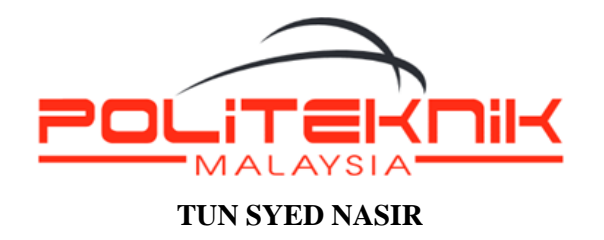

# PANDUAN LAPOR DIRI PELAJAR SENIOR

**Carta Alir Proses Lapor Diri Pelajar Senior** 

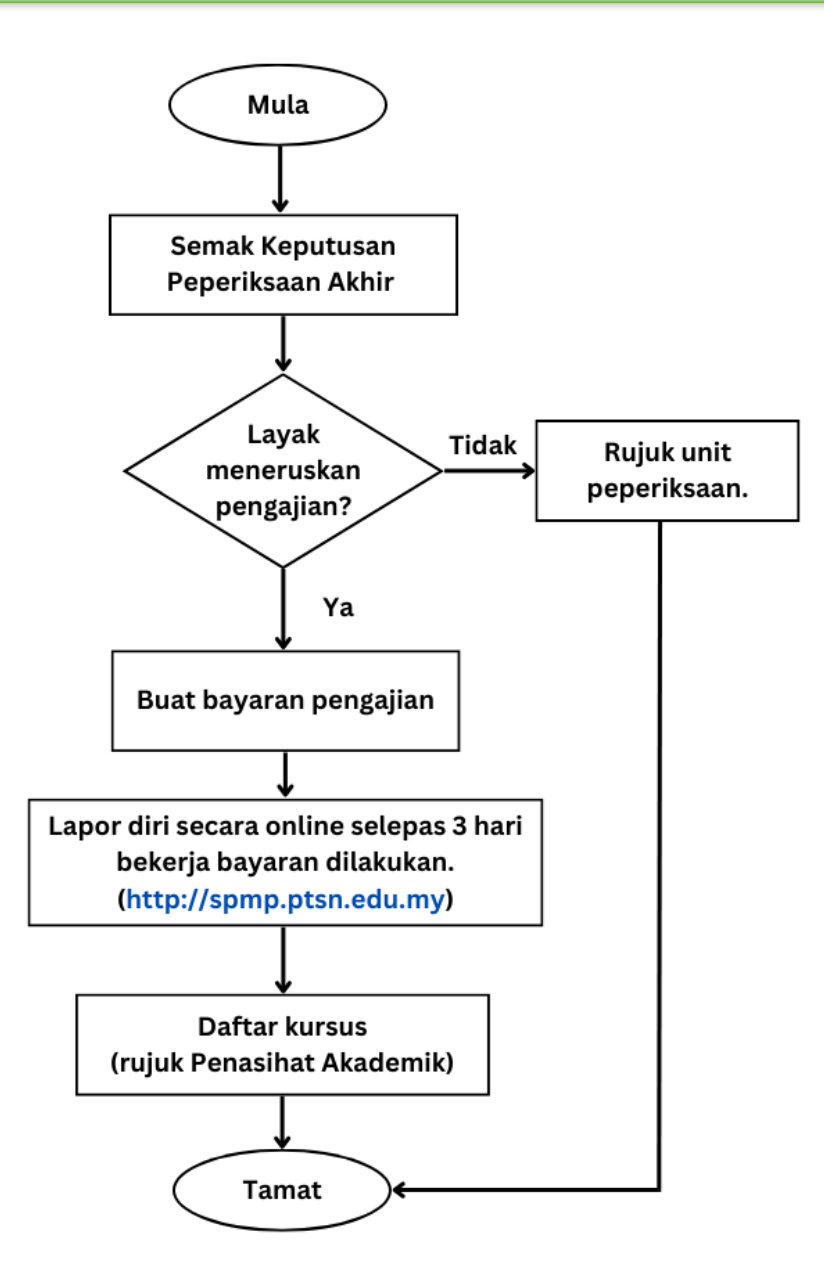

#### Nota Penting:

- Semua pelajar senior yang layak meneruskan pengajian DIKEHENDAKI untuk membuat LAPOR DIRI secara ONLINE melalui Portal SPMP KECUALI pelajar yang menjalani Latihan Industri (LI).
- > Pastikan anda melapor diri selepas 3 hari bekerja bayaran pengajian dibuat.
- > Semua bukti bayaran hendaklah **disimpan untuk rekod**.

#### Maklumat dan Tatacara Bayaran Yuran Pengajian

### A) Jadual Bayaran Pengajian

| JENIS<br>BAYARAN                       | SEMESTER<br>SESI 2 2022/2023                                                                                                    | JUMLAH<br>BAYARAN | KAEDAH BAYARAN                                                          |  |
|----------------------------------------|----------------------------------------------------------------------------------------------------|-------------------|-------------------------------------------------------------------------|--|
| Yuran<br>Pengajian                     | Semester 2 hingga 9<br>(Kecuali Pelajar Aktif LI)                                                                                                    | RM 200            | Biller Code: 304717                                                     |  |
| Yuran Asrama<br>PFI<br>(Perempuan shj) | Semester 2 hingga 9<br><mark>(Sekiranya ditawarkan)</mark>                                                                                                    | RM 630            | Ref 1: No. K/P Pelajar<br>Ref 2: No. Tel. Pelajar                       |  |
| Bayaran<br>Takaful                     | <ul> <li>Semester 3<br/>(Pelajar ambilan Sesi 2 2021/2022)</li> <li>Semester 5<br/>(Pelajar ambilan Sesi Dis 2020)</li> <li>Semester 7<br/>(Pelajar ambilan Sesi Dis-2018)</li> </ul> | RM 35             | Biller Code: 21139<br>Ref 1: No. K/P Pelajar<br>Ref 2: No. Tel. Pelajar |  |

## B) Tatacara bayaran melalui JomPAY. 🔯

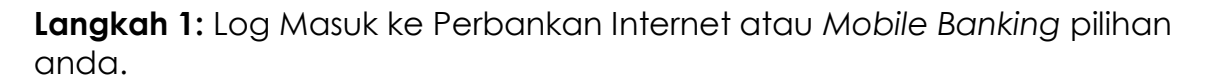

Langkah 2 : Pilih "JomPay" pada menu Pay Bills/Bills Payment/Payment.

Langkah 3: Buat Pilihan Akaun Pengguna dan Isi Maklumat berikut:
i) Biller Code: <Masukkan biller code>
ii) Reference 1: <Nombor Kad Pengenalan Pelajar (tanpa simbol "-", contoh: 011201031115)>
iii) Reference 2: <Nombor Telefon Pelajar (tanpa simbol)>
iv) Jumlah: <Masukkan jumlah bayaran>
Nota Penting : Pastikan No Kad Pengenalan diisi tanpa simbol (-)
bagi mengelakkan data bayaran tidak diterima. Sila rujuk Biller code bayaran yang betul berdasarkan jadual berikut:-

| Bayaran          | Jumlah (RM) | Biller code |  |
|------------------|-------------|-------------|--|
| Yuran Pengajian  | 200.00      |             |  |
| Yuran Asrama PFI | 630.00      | 304717      |  |
| (Perempuan shj)  |             |             |  |
| Bayaran Insurans | 35.00       | 21139       |  |

Langkah 4: Menyemak semula maklumat (biller code, no. k/p, jumlah) sebelum mengesahkan (CONFIRM) pembayaran.

Langkah 5: Unique JomPay Reference Number akan dipaparkan setelah transaksi bayaran berjaya dilakukan.

| omPAY                                    | Successful | JomPAY                            |                         | Sue  |
|------------------------------------------|------------|-----------------------------------|-------------------------|------|
| eference No.<br>16148435                 |            | Reference No.<br><b>789561455</b> |                         |      |
| 4 Aug 2022 10:42 am                      |            | 16 Aug 2022 0                     | 1:45 pm                 |      |
| JomPAY Reference No                      | <u>}</u>   | JomPAY Refere                     | nce No                  |      |
| 98EHMU1K                                 |            | 98G0FUHF                          |                         |      |
| Biller Code                              |            | Biller Code                       |                         |      |
| 304717                                   |            | 21139                             |                         |      |
| Biller Code Name                         |            | Biller Code Nan                   | ne                      |      |
| PTSN                                     |            | POLITEKNIK T                      | UN SYED NASIR           |      |
| Ref-1                                    |            | Ref-1                             |                         | •    |
| 030011020115                             |            | 0 <del>0120100101</del> 3         |                         |      |
| Ref-2                                    |            | Ref-2                             |                         |      |
| 01110707075                              |            | 0170700400                        |                         |      |
| Amount                                   |            | Amount                            |                         |      |
| RM 200.00                                |            | RM 35.00                          |                         |      |
| Note: This receipt is computer generated |            | Note: This rece                   | eipt is computer genera | ated |
| and no signature is required.            |            | and no s                          | signature is required.  |      |

Langkah 6 : Cetak bukti resit pembayaran. Pelajar diwajibkan untuk mencetak maklumat bayaran ini bagi tujuan simpanan dan rekod. Simpan bukti pembayaran.

#### Tatacara Lapor Diri Melalui SPMP

Langkah 1 : Log Masuk ke <a href="http://spmp.ptsn.edu.my">http://spmp.ptsn.edu.my</a>

(Sila rujuk Penasihat Akademik sekiranya anda lupa kata laluan untuk tujuan *RESET* kata laluan).

Langkah 2 : Klik pada menu 'Hal Ehwal Pelajar'.

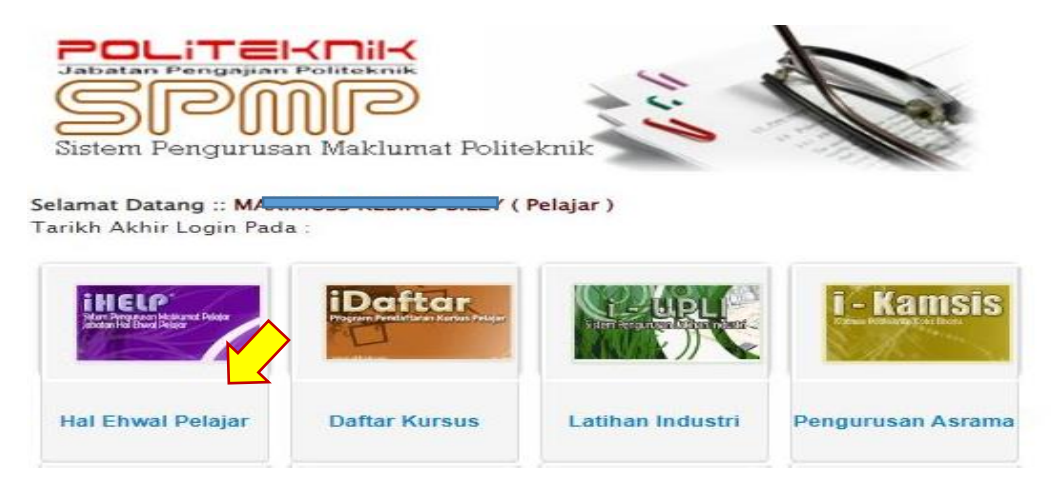

Langkah 2 : Klik pada pautan 'Lapor Diri Pelajar Senior'.

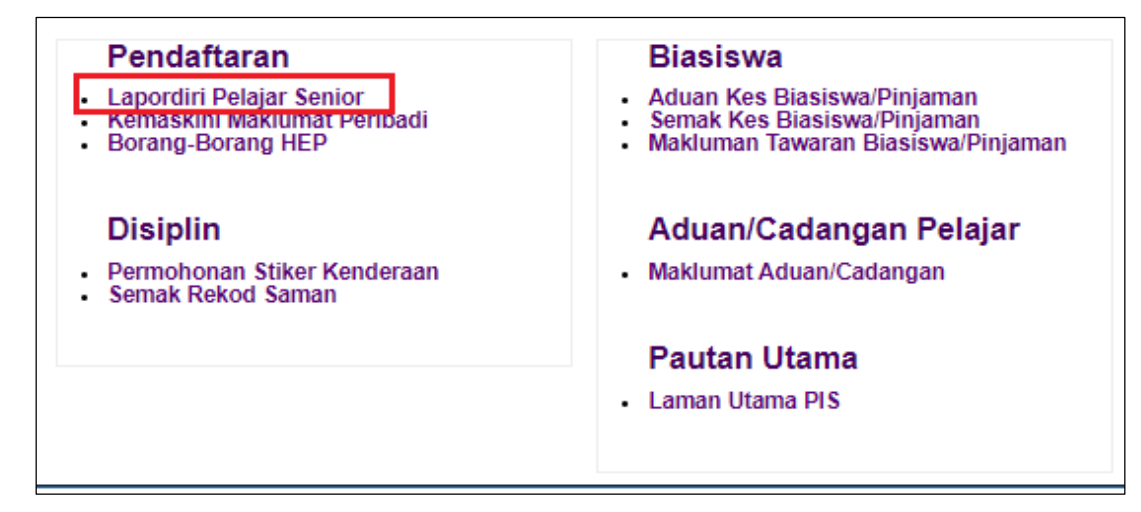

Langkah 3 : Klik butang "Daftarkan Saya". Selesai.

| Sila Klik Butang Dibawah Untuk Mengesahkan Lapordiri Anda |                |  |  |  |
|-----------------------------------------------------------|----------------|--|--|--|
|                                                           | Daftarkan Saya |  |  |  |

Pelajar telah berjaya mendaftar dan boleh terus mendaftar kursus/subjek di i-Daftar mengikut tarikh yang ditetapkan (rujuk Penasihat Akademik).